## お問い合わせ方法(Yahoo!ショッピング)

## ■ご注文後のお問い合わせはメールよりも注文履歴一覧の【注文に関する問い合わせ】ボタンからのご連絡 の方が確実ですので是非ご利用くださいませ。

※当店では、お客様からのお問い合わせは、全て問い合わせ管理ツール・メールでのご対応となります。 ※お問い合わせへのご回答は月~金の営業時間内 10 時~ 18 時となります。

## ・Yahoo! JAPAN IDでログインして注文した場合

①注文したYahoo! JAPAN IDでログインし、「注文履歴一覧」で[注文に関する問い合わせ] ボタンを押します。

| 注文履歴一覧                                                                           | 2015年3月以前の注文履歴一覧を見る >  |  |
|----------------------------------------------------------------------------------|------------------------|--|
| <b>注文時期</b> - v 年 - v 月 注文した商品名で絞り込む                                             | 検索選択条件をクリア             |  |
| 13件の注文があります<br>※「注文をキャンセルする」ボタンが表示されていない場合は、この画面よりキャンセルをお受けできません。ストアまで直接ご相談ください。 |                        |  |
| 20 年5月25日                                                                        | 非表示にする                 |  |
| <b>発送済みです</b> 注文番号:<br>このストアで注文庫歴を絞り込む                                           | 注文詳細を確認する →  レビューを投稿する |  |
|                                                                                  | 注文に関する問い合わせ            |  |

②問い合わせたい内容を入力し、連絡先に表示されているメールアドレスを確認のうえ、 [投稿する] ボタンを押します。

※自分が投稿するか、ストアが投稿すると連絡先に表示されているメールアドレスに通知メールが送られま す。

## ·Yahoo! JAPAN IDでログインせずに注文した場合

①注文手続き後に届く注文確認メール下部の[注文詳細の確認]ボタンを押します。

|                                  |                                                   | 注文詳細の確                                                                                                    | 認           |                  |  |  |
|----------------------------------|---------------------------------------------------|----------------------------------------------------------------------------------------------------|-------------|------------------|--|--|
|                                  |                                                   | このご注文に関するお問い。                                                                                                    | 合わせ         |                  |  |  |
| ②ログインせずに注                        | 主文していた場合                                          | 合は本人注文時に入力して                                                                                                    | こいた電話番号の    | D入力が必要です。        |  |  |
|                                  | YAHOO! >=                                         | iッピング IDでもっと便利に新規取得<br>ログイン                                                                                                    |             | Yahoo! JAPAN ヘルプ |  |  |
| <b>ログイン</b> してお買い物をするとボイントがたまります |                                                   |                                                                                                    |             |                  |  |  |
|                                  | 商品を検索する                                           | カテゴリ選択 🗸 🔾                                                                                                    | ・ カート お気に入り | 注文履歴 Myショッピング    |  |  |
|                                  | <b>本人確認</b><br>お客様の注文内容は、ご<br>ご注文時に入力されたご<br>電話番号 | 本人確認         お客様の注文内容は、ご本人であることを確認してから表示します。         ご注文時に入力されたご請求先の電話番号を入力して「注文状況を見る」ボタンを押してください。         電話番号       注文状況を見る (例:03-1234-5678) |             |                  |  |  |
|                                  |                                                   | Yahoo!ショッピン                                                                                                    | グ           |                  |  |  |

③注文詳細ページ下にある[注文に関する問い合わせ]ボタンを押します。

④問い合わせたい内容を入力し、「連絡先」に表示されているメールアドレスを確認のうえ、 [投稿する] ボタンを押します。

※自分が投稿するか、ストアが投稿すると「連絡先」のメールアドレスに通知メールが送られます。